# Swing Viewer support

PRESENTATIE MAKENONDERWERPENGEBIEDEN WIJZIGENPERIODEN WIJZIGENPRESENTATIEVORM WIJZIGENDATATRANSFORMATIESWEERGAVE WIJZIGENEXPORTERENRAPPORTENPRESENTATIESGEBRUIKERSONDERWERPENGEBIEDSGROEPENMENU

# Introductie

In deze handleiding doorlopen we in een logische volgorde alle stappen die gemaakt worden bij het maken en presenteren van presentaties. In de items 'Presentatie maken', 'Onderwerpen', 'Gebieden wijzigen', 'Perioden wijzigen' en 'Presentatievorm wijzigen' wordt de basis van het maken van presentaties uitgelegd. In de items 'Datatransformaties' en 'Weergave wijzigen' gaan we dieper in op het bewerken van een presentatie, zowel op het transformeren van de data, als de layout van de presentatie.

De items 'Exporteren', 'Rapporten' en 'Presentaties' bespreken de overige manieren van het presenteren van gegevens, namelijk in een rapport, in een presentatie of buiten Swing Viewer om door de gegevens te exporteren.

De items 'Gebruikersonderwerpen' en 'Gebiedsgroepen' bespreekt het berekenen en het aanmaken van respectievelijk eigen onderwerpen en gebiedsgroepen door de gebruiker. Ten slotte komen er in het item 'Menu' een aantal algemene opties voorbij.

# Presentatie maken

Het onderstaande screenshot geeft het startscherm van Swing Viewer weer. Met de knop 'Selectie-assistent' <sup>1</sup> wordt u in 3 stappen langs de benodigde onderdelen (Onderwerpen, Gebieden en Perioden) voor het maken van een presentatie geleid.

Er zijn 2 manieren om een presentatie aan te maken.

- **Optie 1** is de knop 'Begin een nieuwe presentatie' **2**. Via deze knop verschijnt er een menu waarin je onderwerpen, gebieden en perioden kan kiezen voor het maken van een presentatie.
- **Optie 2** is het kiezen van een of meerdere onderwerpen uit de themaboom <sup>3</sup>. Bij de keuze van een onderwerp verschijnt direct het menu waarin de presentatie op allerlei manieren bewerkt kan worden. In dit menu is ook meteen al een standaard presentatie voor het gekozen onderwerp aangemaakt, waarbij de meest recente periode en het laagste gebiedsniveau waarop het gekozen onderwerp beschikbaar is in tabelvorm getoond wordt (tenzij anders is ingesteld). Het bewerken van de presentatie wordt in de hieropvolgende hoofdstukken behandeld.

| E Nieuw ◎ + 4                      |                                       |
|------------------------------------|---------------------------------------|
| Inhoud                             |                                       |
| Q Zoeken in onderwerpen            | Welkom bij Swing Viewer               |
| SWING functionaliteiten            |                                       |
| Bevolking                          | Selectie-assistent                    |
| - Wonen                            | + Begin een nieuwe presentatie 🚺 Help |
| <ul> <li>Woningvoorraad</li> </ul> | 2                                     |
| Voorraad woningen 3                |                                       |
| ▶ Woningen                         |                                       |
| Waarde onroerende zaken            |                                       |
| Nieuwbouwwoningen                  |                                       |
| Tevredenheid met woning            |                                       |
| Onderwijs                          |                                       |
| Inkomen                            |                                       |
| Sociale zekerheid                  |                                       |
| Bedrijven en werkgelegenheid       |                                       |
| Bodemgebruik                       |                                       |
| ▶ Landbouw                         |                                       |

# **Meerdere presentaties**

Het is mogelijk om meerdere presentaties te maken. Door boven in het scherm ④ op de + te klikken opent er een nieuw leeg scherm waarin een nieuwe presentatie gemaakt kan worden.

# Presentatie wijzigen

Een presentatie kan eenvoudig gewijzigd worden met de grote wijzig knop, linksboven in het scherm <sup>(5)</sup>. Door op die knop te drukken kunnen binnen één menu, onderwerpen, gebieden en perioden gewijzigd worden.

| 😑 📩 🔒 < 🗉 Leerlingen/studenten                             | - Expertise | <b>0</b> 1 +  |                  |                                                      |
|------------------------------------------------------------|-------------|---------------|------------------|------------------------------------------------------|
| Inhoud 1                                                   |             |               | Leer             | lingen/studenten - Expertisecentra 2003 - Provincies |
| Q Zoeken in onderwerpen                                    |             |               | Leerlingen/stude |                                                      |
| SWING functionaliteiten                                    | S )         | 9             | Expertisecentra  |                                                      |
|                                                            |             | Groningen     | 2.310            |                                                      |
| Bevolking                                                  | E           | Friesland     | 2.110            |                                                      |
| Wonen                                                      | ш           | Drenthe       | 770              |                                                      |
|                                                            |             | Overijssel    | 4.470            |                                                      |
| 👻 Onderwijs 🛛 🛷                                            | 0           | Flevoland     | 650              |                                                      |
| Leerlingen/studenten - Basisonderwijs                      |             | Gelderland    | 7.540            |                                                      |
|                                                            | ılı –       | Utrecht       | 4.220            |                                                      |
| Leerlingen/studenten - Speciaal basison                    |             | Noord-Holla   | 7.690            |                                                      |
| <ul> <li>Leerlingen/studenten - Expertisecentra</li> </ul> |             | Zuid-Holland  | 9.360            |                                                      |
|                                                            | $\clubsuit$ | Zeeland       | 840              |                                                      |
| Leerlingen/studenten - Voortgezet onder                    |             | Noord-Brabant | 8.330            |                                                      |
| Leerlingen/studenten - Beroepsopleiden                     |             | Limburg       | 3.500            |                                                      |
|                                                            | 191         |               |                  |                                                      |

# Presentatie dupliceren/verwijderen

Presentaties aanmaken dupliceren en verwijderen kun je doen door met de rechtermuisknop op de desbetreffende presentatie in de menubalk te klikken.

| 📃 📥 🖨 < 🗉 Handleiding Swing View | ver 🛛 🕂         |               |                 |
|----------------------------------|-----------------|---------------|-----------------|
| Inhoud                           | 🗋 Nieuwe pres   | entatie       | idleiding Swing |
| Q Zoeken in onderwerpen          | 🕙 Dupliceren    |               |                 |
| SWING functionaliteiten          | 🖻 Verwijderen   |               |                 |
| <ul> <li>Bevolking</li> </ul>    | 🛍 Alle presenta | aties verwijd | leren           |
| Samenstelling                    | ່ວ Gesloten pre | sentatie her  | stellen         |
| Bevolkingsontwikkeling           |                 |               | Aalsmeer        |
| bevorknigsontwikketing           |                 |               | Aalten          |
| Dichtheid                        |                 | 11            | Abcoude         |
| Geboorte en sterfte              |                 | 100           | Achtkarspelen   |
|                                  |                 | ——            | Alblasserdam    |
| Verhuizingen                     |                 |               | Albrandswaard   |
| Immigratie en emigratie          |                 | ***           | Alkemade        |
|                                  |                 |               | Alkmaar         |
| Prognose                         |                 |               | Almelo          |

# Onderwerpen

In de themaboom zijn in hoofdlijnen twee typen onderwerpen te vinden. Omdat het van belang is het verschil te weten tussen deze typen onderwerpen, zullen we deze in dit hoofdstuk uitlichten. Het gaat om de volgende type onderwerpen:

- 1. Platte onderwerpen; zijn te herkennen aan een **rond icoontje**
- 2. Kubusonderwerpen; zijn te herkennen aan het **kubusvormige icoontje**

# Platte onderwerpen

Platte onderwerpen zijn eenvoudige data, waarmee direct een presentatie gemaakt kan worden. Er kunnen zoals gezegd meerdere onderwerpen gekozen worden voor 1 presentatie, zoals te zien is in het screenshot. Gekozen onderwerpen worden aangeduid met een vinkje ①. Met behulp van het knopje rechtsboven in de inhoudsbalk ② kun je direct zien hoeveel en welke onderwerpen er geselecteerd zijn. Dit kan handig zijn voor als je een groot aantal onderwerpen wil selecteren en even kwijt bent welke je al geselecteerd hebt en welke nog niet.

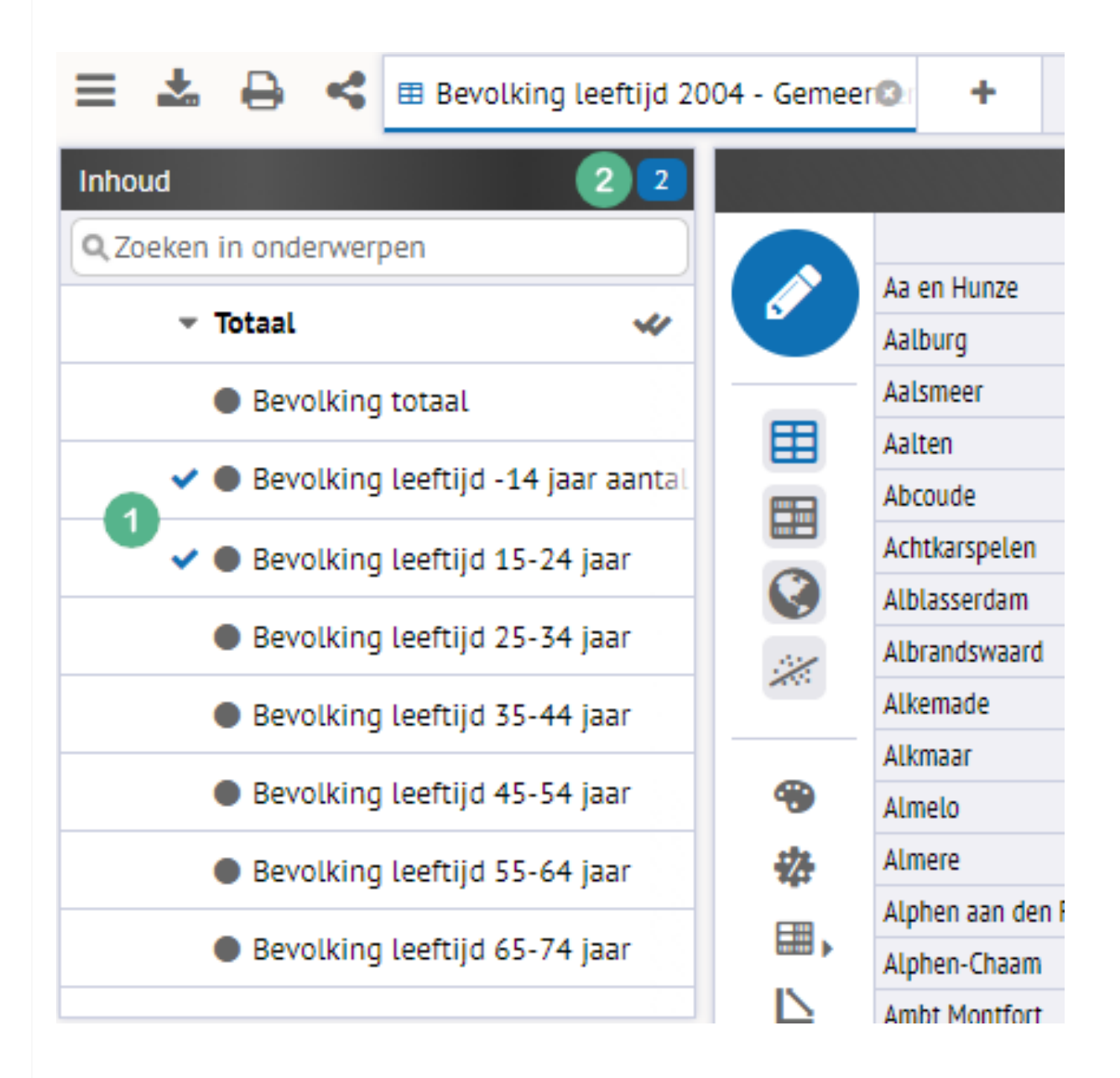

#### Kubusonderwerpen

Kubusonderwerpen zijn onderwerpen waarbij er op basis van kenmerken van het onderwerp opsplitsingen mogelijk zijn. Deze opslitsingen, die we dimensies noemen, zijn te vinden onder het "Kenmerken"-menu. Dit menu verschijnt wanneer je op het kubusonderwerp klikt. Zo is in het screenshot te zien dat we het geselecteerde kubusonderwerp (Inwoners) kunnen opsplitsen in de dimensies Leeftijd, Geslacht en Burgerlijke Staat <sup>3</sup>.

Om te zien welke kubusonderwerpen zijn geselecteerd moet op het knopje in de Inhoudbalk worden geklikt ④. Hier kunnen kubusonderwerpen worden aan- en uitgevinkt.

| 📃 🚣 🖨 < 🗉 Inwoners 2004 - No                | ederland 🕴 | +        |            |
|---------------------------------------------|------------|----------|------------|
| Inhoud 4 1                                  |            |          |            |
| Q Zoeken in onderwerpen                     |            |          | Inwoners   |
| <ul> <li>SWING functionaliteiten</li> </ul> |            | Nederlar | 16.258.032 |
| Presentatievormen                           |            | -        |            |
| Onderwerptypen                              |            |          |            |
| Benchmark toepassingen                      |            | _        |            |
| Statistische functies                       |            |          |            |
| 👻 Kubussen 🗸 🛷                              | 举          |          |            |
| ✓ 🗐 Inwoners                                |            |          |            |
| Kenmerken 3                                 |            |          |            |
| Leeftijd O                                  |            |          |            |
| Geslacht                                    |            |          |            |
| Burgerlijke staat O                         |            |          |            |

#### Dimensies

Je kunt **dimensies in- en uitschakelen** door op de dimensie te klikken. Bij <sup>6</sup> is de dimensie 'Geslacht' geselecteerd. De dimensie is direct toegevoegd aan de tabel <sup>6</sup>. Wat er nu gebeurt, is dat het totaal van inwoners (16.258.032) is opgesplitst naar geslacht. Zo is uit de presentatie af te lezen dat er 8.045.914 mannen en 8.212.118 vrouwen zijn in Nederland.

| 📃 📥 🖨 < 🗉 Inwoners 2004 - Nec | derland 🕲 | +     |           |
|-------------------------------|-----------|-------|-----------|
| Inhoud                        |           |       |           |
| Q Zoeken in onderwerpen       |           | 6     | Inwoners  |
| Onderwerptypen                |           | man   | 8.045.914 |
| Benchmark toepassingen        |           | vrouw | 8.212.118 |
| Statistische functies         |           |       |           |
| 👻 Kubussen 🛛 🛷                |           |       |           |
| 🗸 🗐 Inwoners                  |           |       |           |
| Sterfte                       |           |       |           |
| Etniciteit                    | -         |       |           |
| Kenmerken                     | 蓉         |       |           |
| Leeftijd                      | , ⊞       |       |           |
| ✓ Geslacht 5                  |           |       |           |
| Burgerlijke staat 🛛 🔍 💽       |           |       |           |

Het is mogelijk om **meerdere dimensies** behorende bij hetzelfde kubusonderwerp in te schakelen. We hebben bij 🕐 twee dimensies ingeschakeld. Deze dimensies zijn ook weer direct toegevoegd aan de presentatie. Nu valt bijvoorbeeld af te lezen dat er 709.810 verweduwde vrouwen zijn in Nederland <sup>3</sup>.

| 📃 🚣 🔒 < 🗉 Inwoners 2004 - Ne | derland 🕴 | +         |            |           |
|------------------------------|-----------|-----------|------------|-----------|
| Inhoud                       |           |           |            |           |
| Q Zoeken in onderwerpen      |           |           | man        | vrouw     |
| Onderwerptypen               |           | ongehuwo  | 3.943.890  | 3.445.518 |
|                              |           | gehuwd    | 3.521.388  | 3.513.116 |
| Benchmark toepassingen       |           | verweduw  | /d 167.769 | 8 709.810 |
| Statistische functies        | E         | gescheide | en 412.867 | 543.674   |
| 👻 Kubussen 🛛 🛷               |           |           |            |           |
| ✓ 🗐 Inwoners                 | ll.       |           |            |           |
| 🗐 Sterfte                    |           |           |            |           |
| 🗐 Etniciteit                 | #         |           |            |           |
| Kenmerken                    |           |           |            |           |
| Leeftijd O                   |           |           |            |           |
| ✓ Geslacht 2                 | ◆         |           |            |           |
| ✓ Burgerlijke staat          |           |           |            |           |

#### Dimensie items

Elke dimensie is opgebouwd uit minimaal 2 items. Binnen deze dimensie kunnen de items al dan niet geselecteerd worden voor een presentatie. Als je de dimensies wil bekijken, moet er op het knopje achter de dimensie geklikt worden. Vervolgens verschijnt er een menu waarin je dimensie items kunt selecteren.

| Kenmerken           |   |
|---------------------|---|
| Leeftijd            | 0 |
| 🗸 Geslacht          | 2 |
| 🗸 Burgerlijke staat | 4 |

Wij hebben voor de dimensie 'Burgerlijke staat' alleen het item 'gescheiden' geselecteerd. Dit resulteert in de presentatie bij <sup>(9)</sup>. De dimensie is nu ook opgenomen in de presentatietitel in de titelbalk <sup>(10)</sup>.

| Selecteer g | egevens   |         |            |                     |            |            | ×       |
|-------------|-----------|---------|------------|---------------------|------------|------------|---------|
| Onderwerp   | en 🚺 🛛 Le | eeftijd | Geslacht 2 | Burgerlijke staat 4 | Gebieden 1 | Perioden 1 |         |
| 4           |           |         | ٩          |                     |            |            | 1 van 4 |
| ongehu      | wd        |         |            |                     |            |            |         |
| gehuwo      | I         |         |            |                     |            |            |         |
| verwed      | uwd       |         |            |                     |            |            |         |
| 🗸 geschei   | den       |         |            |                     |            |            |         |
|             |           |         |            |                     |            |            |         |
|             |           |         |            |                     |            |            |         |
|             |           |         |            |                     |            |            |         |
|             |           |         |            |                     |            |            |         |
|             |           |         |            |                     |            |            |         |
| Ioon to     | taal      |         |            |                     |            |            |         |
|             |           |         |            | )k Annuleren        |            |            | 1.      |

| 😑 📥 🔒 < 🗉 Inwoners gescheide | n 2004 - Ned | <b>0</b> .: + |            |                 |     |
|------------------------------|--------------|---------------|------------|-----------------|-----|
| Inhoud 1                     |              |               | 10 Inwoner | rs gescheiden 2 | 004 |
| Q Zoeken in onderwerpen      |              |               | man        | vrouw           |     |
| Onderwerptypen               |              | gescheiden    | 412.867    | 543.674         |     |
| Benchmark toepassingen       |              |               | 9          |                 |     |
| Statistische functies        | Ħ            |               |            |                 |     |
| 👻 Kubussen 🛛 🛷               |              |               |            |                 |     |
| 🗸 🗐 Inwoners                 | III          |               |            |                 |     |
| 🗐 Sterfte                    | $\mathbf{l}$ |               |            |                 |     |
| Etniciteit                   |              |               |            |                 |     |
| Kenmerken                    | *            |               |            |                 |     |
| Leeftijd O                   | ▦,           |               |            |                 |     |
| ✓ Geslacht                   |              |               |            |                 |     |
| ✓ Burgerlijke staat          |              |               |            |                 |     |

# Onderwerpinformatie

Je kunt (achtergrond)informatie, zoals beschrijvingen en andere metadata over een onderwerp opvragen. Dit kan door met de rechter muisknop op het onderwerp te klikken, en dan Informatie te kiezen. Je kunt het onderwerp aanklikken in de themaboom, zoals hieronder, maar ook binnen de presentatie werkt dit.

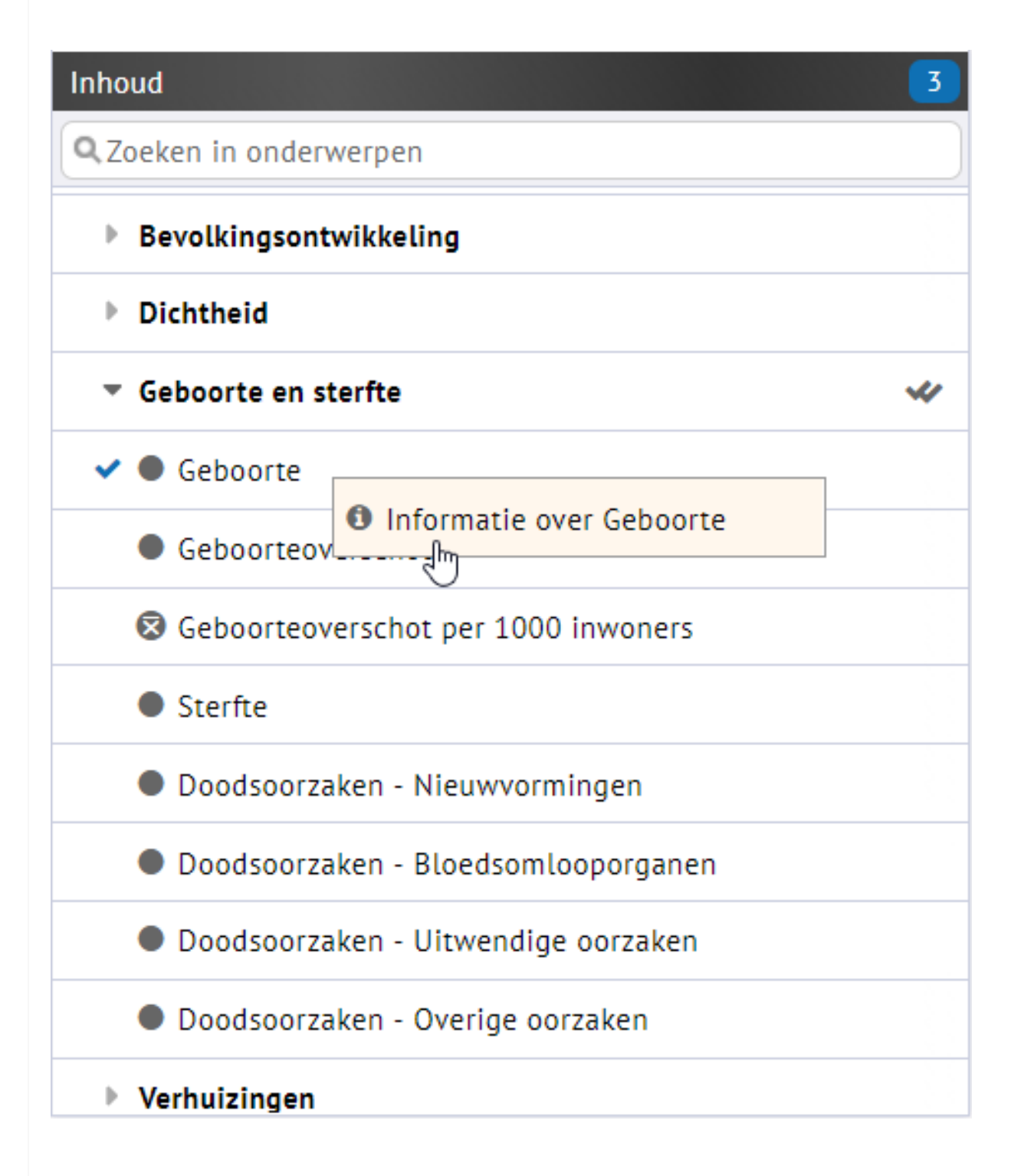

# Gebieden wijzigen

Linksonder in beeld, in het 'Niveau-menu' kan een keuze worden gemaakt uit de beschikbare gebiedsniveaus en gebieden ①. Zodra een of meerdere onderwerpen gekozen zijn worden hier de gebiedsniveaus zichtbaar waarvoor gegevens bij deze onderwerpen beschikbaar zijn. Door een gebiedsniveau aan te klikken worden alle gebieden van het gebiedsniveau geselecteerd.

Door op het knopje te drukken in de 'Menubalk' kun je in het menu dat verschijnt voor het gebieden selecteren ②.

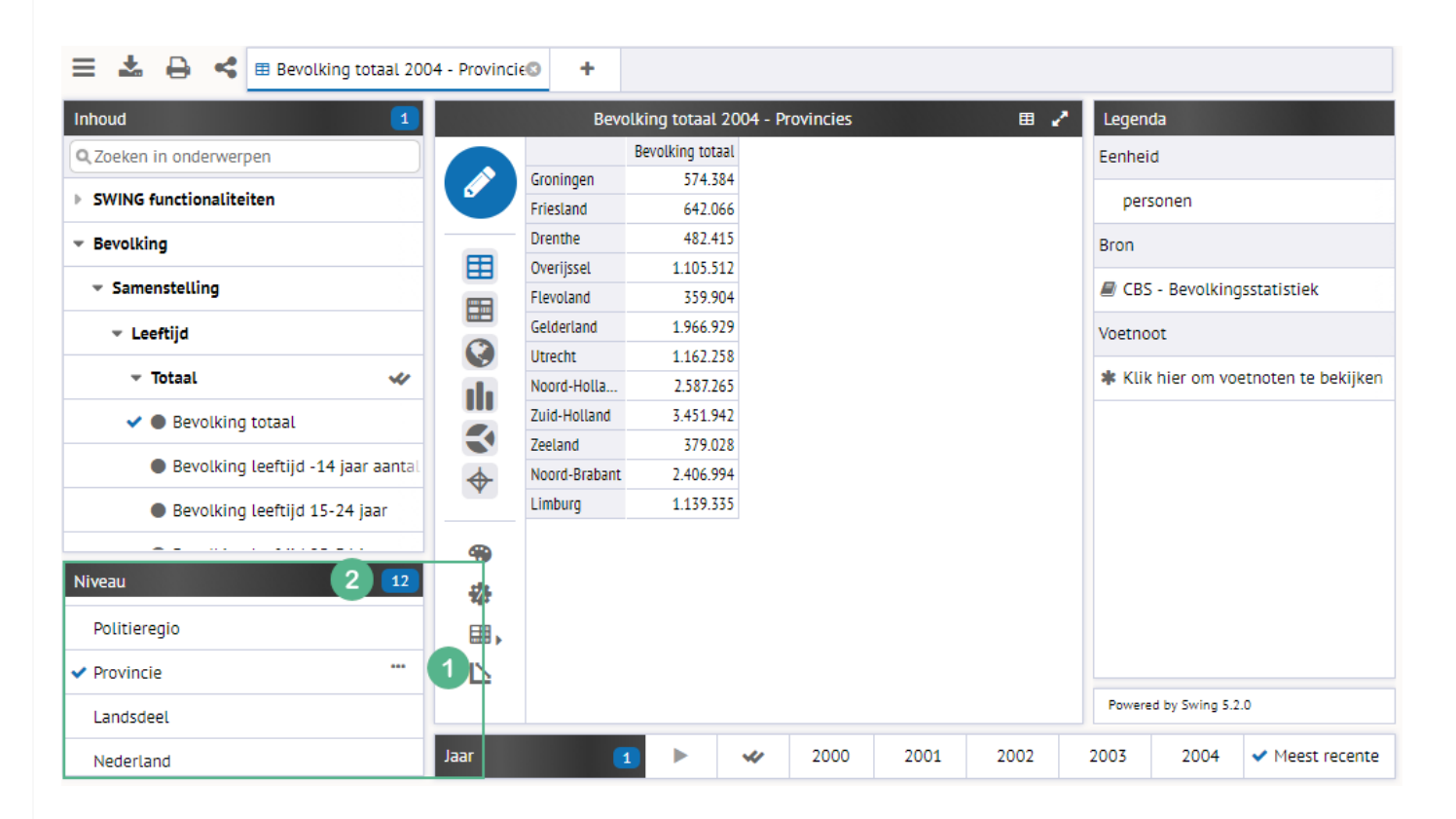

We hebben hieronder Provincie als gebiedsniveau geselecteerd. Dit houdt in dat we nu tussen de verschillende Provincies kunnen kiezen. Met de dubbele vinkjes bij niveau kun je in 1 keer alle gebieden binnen een gebiedsniveau (de)selecteren <sup>3</sup>. Echter, kunnen we binnen dit menu in de keuzebalk, alsnog een ander gebiedsniveau kiezen <sup>4</sup>.

| Selecteer gegevens                          | *               |
|---------------------------------------------|-----------------|
| Onderwerpen 1 Gebieden 19 Gebiedsvergelijki | ng Perioden 1   |
| Niveau Provincie Gebiedsgroepen             | Q. 12 van 12    |
| ✓ Groninger Politieregio                    | ✓ Zuid-Holland  |
| ✓ Friesland Landsdeel                       | ✓ Zeeland       |
| ✓ Drenthe Nederland                         | ✓ Noord-Brabant |
| ✓ Overijssel                                | ✓ Limburg       |
| <ul> <li>Flevoland</li> </ul>               |                 |
| ✓ Gelderland                                |                 |
| ✓ Utrecht                                   |                 |
| ✓ Noord-Holland                             |                 |
| Uitsplitsen naar -                          |                 |
| Ok                                          | nnuleren //     |

#### Gebieden opslitsen

We kunnen de gebieden ook opslitsen in een lager gebiedsniveau met de keuzebalk onder de gebieden <sup>⑤</sup>. Als we bijvoorbeeld het de provincie Zuid-Holland opsplitsen naar gemeente, wordt alleen de data van die gemeenten gepresenteerd die tot deze provincie behoren. Ter illustratie is dit in een Kaart-presentatie getoond <sup>⑥</sup>.

| an 1 van 12<br>Land |
|---------------------|
| lland               |
| rabant              |
| rabant              |
| rabant              |
|                     |
|                     |
|                     |
|                     |
|                     |
|                     |
|                     |
|                     |

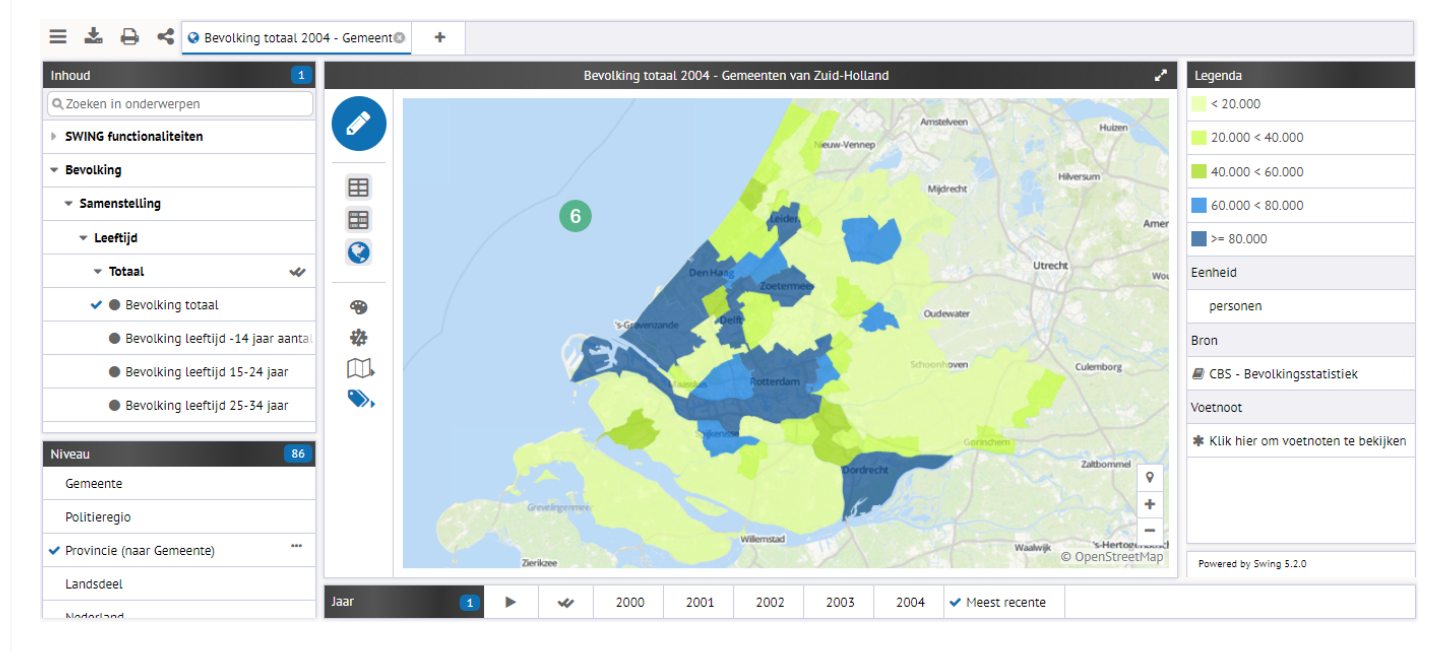

# Gebieden vergelijken

Met name voor percentage of gemiddelde onderwerpen kan het interessant zijn om een geselecteerd gebied te vergelijken met een ander gebied. Binnen Swing Viewer is het mogelijk om het geselecteerde gebied te vergelijken met een hoger gebied. Binnen het menu dat we onder <sup>2</sup> beschreven is het kopje 'Gebiedsvergelijking' opgenomen <sup>7</sup>, mits er een of meerdere gebieden geselecteerd zijn. We hebben hieronder Provincie Zuid-Holland als gebied geselecteerd. Als we vervolgens naar 'Gebiedsvergelijking' gaan, kunnen we uit de hogere gebiedsniveaus kiezen die corresponderen met het geselecteerde gebied <sup>8</sup>.

| Selecteer gegevens 7                                                    | ×           |
|-------------------------------------------------------------------------|-------------|
| Onderwerpen 3 Gebieden 3 Gebiedsvergelijking 1 Perioden 3               |             |
| **                                                                      | 🗆 🕗 1 van 2 |
| Landsdeel West                                                          |             |
| ✓ Nederland                                                             |             |
|                                                                         |             |
|                                                                         |             |
|                                                                         |             |
|                                                                         |             |
|                                                                         |             |
|                                                                         |             |
| Toon afzonderlijke provincies Toon het totaal van de gekozen provincies |             |
| Toon gemiddelde waarden                                                 |             |
| Ok Annuleren                                                            | h.          |

Wij hebben de Nederland als vergelijkingsgebied gekozen en gepresenteerd in een tabel.

|          |                        |                  | Bevolking totaal 2004 - Zuid-Holland |
|----------|------------------------|------------------|--------------------------------------|
|          |                        | Bevolking totaal |                                      |
|          | Provincie Zuid-Holland | 3.451.942        |                                      |
|          | Nederland              | 16.258.032       |                                      |
|          |                        |                  |                                      |
| ▦        |                        |                  |                                      |
|          |                        |                  |                                      |
|          |                        |                  |                                      |
| <b>S</b> |                        |                  |                                      |
| ılı –    |                        |                  |                                      |
|          |                        |                  |                                      |
| -        |                        |                  |                                      |
|          |                        |                  |                                      |
| 72       |                        |                  |                                      |
|          |                        |                  |                                      |

# Perioden wijzigen

Onder de gepresenteerde gegevens kan een keuze worden gemaakt uit de perioden waarvoor gegevens beschikbaar zijn ①. Als er gegevens beschikbaar zijn op meerdere periodeniveaus (maanden, kwartalen, halve jaren en/of jaren) dan kan links van de perioden een keuze worden gemaakt uit de beschikbare periodeniveaus. Links in de balk wordt het aantal gekozen perioden weergegeven. Door op het aantal te klikken opent zich een pop-up waarin de perioden ge(de)selecteerd kunnen worden. Het is mogelijk dat bij lagere periodeniveaus (bijvoorbeeld maanden) alleen jaren in de balk ge(de)selecteerd kunnen worden. In dat geval kunnen perioden uit het lagere periodeniveau ge(de)selecteerd worden in de pop-up.

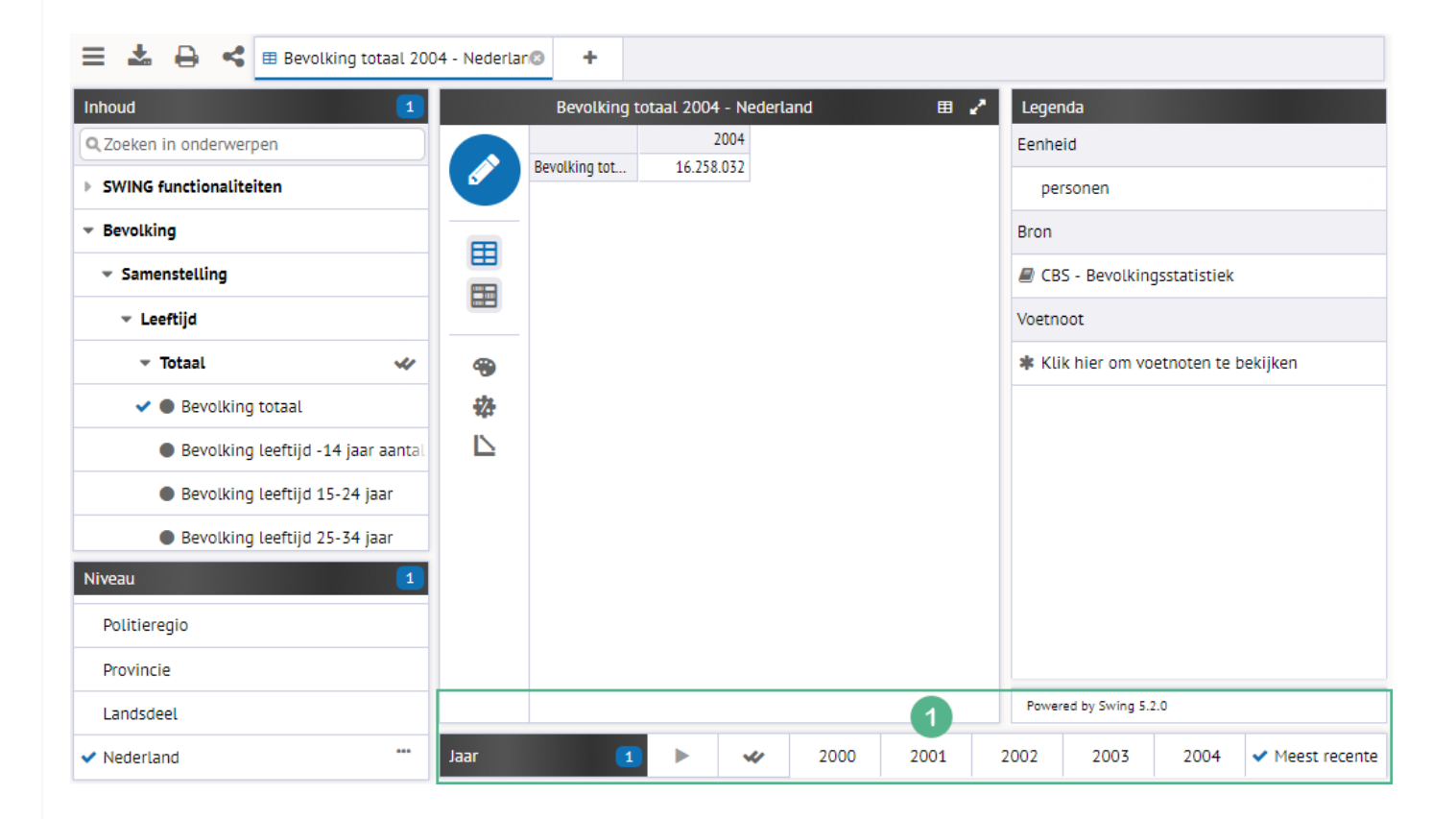

# Presentatievorm wijzigen

Links van de gepresenteerde gegevens kan een presentatievorm gekozen worden. Welke presentatievormen gekozen kunnen worden is afhankelijk van de gemaakte selectie (onderwerpen, gebieden en perioden). Klik op een van de iconen om te wijzigen van presentatievorm.

| 😑 📥 🖨 🥞 🎟 Thema's       | s ongehuwd - | Lands             | delen        | •     | • |               |
|-------------------------|--------------|-------------------|--------------|-------|---|---------------|
| Inhoud                  | 2            |                   |              |       |   |               |
| Q Zoeken in onderwerpen |              |                   |              |       |   | Leerling<br>E |
| Onderwerptypen          |              | 6                 |              |       |   | 2003          |
|                         |              |                   |              | Noord |   | 5.190         |
| Benchmark toepassingen  |              | 田                 |              | Oost  |   | 12.010        |
| Statistische functies   |              |                   |              | West  |   | 21.920        |
|                         |              | Ø                 | <b>0</b> "   | Zuid  |   | 12.670        |
| ✓ Kubussen              |              |                   | ıh           |       |   |               |
| ✓ 🗐 Inwoners            |              | :1:               | 010          |       |   |               |
| 🗐 Sterfte               |              | $\mathbf{\wedge}$ | \$           |       |   |               |
| Etoicitoit              | <u> </u>     | -                 | 32           |       |   |               |
| Kenmerken               |              | ~                 | **           |       |   |               |
| Leeftijd                | 0            | -                 | *            |       |   |               |
| ✓ Geslacht              | 2            | ⊞,                | $\mathbb{N}$ |       |   |               |
| ✓ Burgerlijke staat     | 1            |                   |              |       |   |               |

Er kan een keuze worden gemaakt uit onderstaande presentatievormen.

| ▦   |
|-----|
|     |
|     |
| Q   |
| Qth |
| Ø   |
| 00  |
| ılı |
|     |
| ·i· |
| 尒   |

- Kleurentabel
- Kaart

Tabel

- Taart in kaart
- Staaf in kaart
- Object in kaart
- Profieltaart in kaart
- Staafdiagram
- Gestapelde staafdiagram
- Staaf- en puntendiagram
- Staaf- en lijndiagram
- ₽ Gespiegeld staafdiagram Profielstaaf  $\prec$ Taartdiagram **G**1 Profieltaart Lijndiagram Dubbele lijndiagram **N** Vlakkendiagram 💠 Radardiagram 💥 XY-diagram \*\* Kleuren XY-diagram

# Datatransformaties

Met Swing Viewer is het mogelijk om op de getoonde data diverse berekeningen toe te passen. Na een klik op het icoon 🏶 die je links naast de presentatie vindt, verschijnt een menu waarin alle mogelijke transformaties zijn opgenomen. In het hieropvolgende scherm 1 kan worden ingesteld hoe de data moet worden getransformeerd. Er zijn drie mogelijkheden:

|    | Bev                 | olking totaal 2  | 004 - Gemeenten |
|----|---------------------|------------------|-----------------|
|    |                     | Bevolking totaal |                 |
|    | Aa en Hunze         | 25.218           |                 |
|    | Aalburg             | 12.204           |                 |
|    | Aalsmeer            | 22.915           |                 |
| Ħ  | Aalten              | 18.998           |                 |
|    | Abcoude             | 8.624            |                 |
|    | Achtkarspelen       | 28.156           |                 |
|    | Alblasserdam        | 18.386           |                 |
|    | Albrandswaard       | 19.607           |                 |
| -  | Alkemade            | 14.481           |                 |
| -  | Alkmaar             | 94.121           |                 |
| *# | Almelo              | 72.227           |                 |
|    | Almere              | 170.704          |                 |
| IN | Alphen aan den Rijn | 70.477           |                 |
|    | Alphen-Chaam        | 9.414            |                 |

| Transformaties | (1) ×     |
|----------------|-----------|
| Percenteren    |           |
| Groeicijfers   | <b>T</b>  |
| Basisperiode   | Ŧ         |
| Z-Scores       |           |
| Basisperiode   | Ŧ         |
| Ok             | Annuleren |

#### Percenteren

Hiermee kunnen percentages worden berekend over de getoonde gegevens. Afhankelijk van de gegevens kunnen percentages worden berekend over gebieden, onderwerpen (bij kubussen kan gekozen worden voor (een van) de gepresenteerde dimensie(s)) of perioden. Alleen de keuzemogelijkheden die van toepassing zijn op de getoonde data zijn selecteerbaar.

# Groeicijfers

#### Groeipercentage

Bij deze transformatie worden de geselecteerde gegevens weergegeven in een groeipercentage ten opzichte van dezelfde gegevens voor de gekozen basisperiode. Het is hierbij mogelijk de voorgaande periode als basisperiode te kiezen.

#### Groeipercentage gemiddeld

Bij deze transformatie worden de geselecteerde gegevens weergegeven als gemiddelde procentuele groei vanaf de gekozen basisperiode tot aan de geselecteerde periode. De keuze voorgaande periode als basisperiode is niet mogelijk, dit geeft namelijk hetzelfde resultaat als 'normale' groeicijfers.

#### Absolute groei

Bij deze transformatie worden de geselecteerde gegevens weergegeven als absolute groei ten opzichte van de gekozen basisperiode. Het is hierbij tevens mogelijk de voorgaande periode als basisperiode te kiezen.

#### Indexcijfers

De waarde van de geselecteerde gegevens wordt berekend ten opzichte van het basisjaar. Bij deze transformatie wordt de waarde van de gegevens voor de gekozen basisperiode gelijkgesteld aan 100. Als de waarde van de geselecteerde gegevens 10 procent hoger is dan de gegevens uit de basisperiode, dan is de getransformeerde waarde 110.

#### **Z-scores**

De z-score is een transformatie waarmee een vergelijking gemaakt wordt tussen het gekozen gebied en alle gebieden van hetzelfde gebiedsniveau. De z-score is een maat die de afwijking aangeeft ten opzichte van het gemiddelde van alle gebieden van een gebiedsniveau. Bij deze transformatie verdwijnt de eenheid. Hierdoor is het dus mogelijk om onderwerpen met verschillende eenheden met elkaar te vergelijken.

### Voorbeeld percenteren

Ter verduidelijking geven we een voorbeeld van een data transformatie. We gaan data percenteren. In onderstaand screenshot hebben we het kubusonderwerp 'Inwoners' opgesplitst in leeftijdsklassen. De inwoners worden automatisch in het datatype van het onderwerp gepresenteerd; in dit geval zijn dat aantallen <sup>2</sup>. We willen het aandeel huishoudens voor elke leeftijdsklassen in het totaal aantal huishoudens weten.

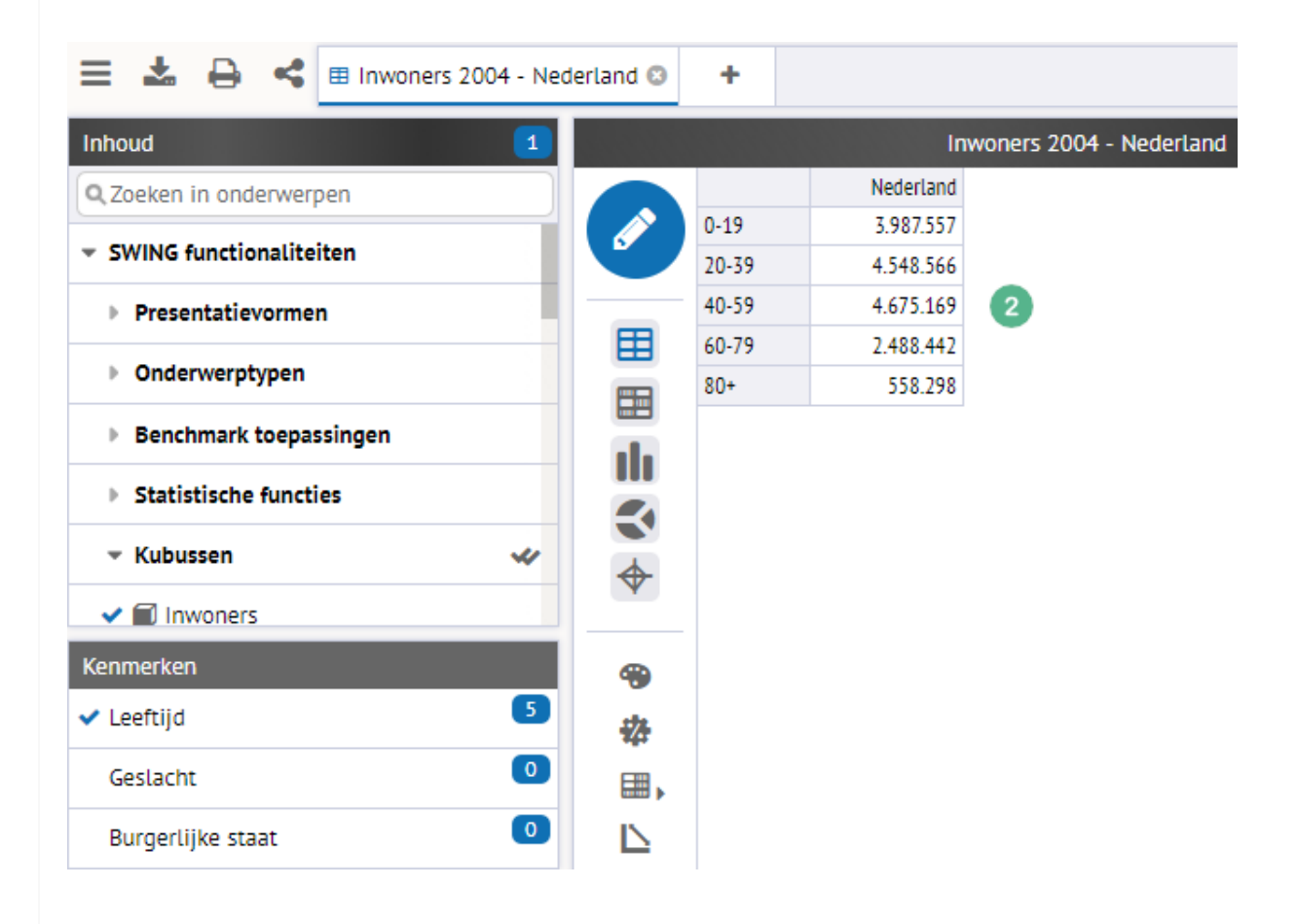

Klik op 🏶 en vink 'Percenteren' aan 3.

| Transformaties                                           | ×                                      |
|----------------------------------------------------------|----------------------------------------|
| <ul> <li>Percenteren</li> <li>over alle items</li> </ul> | Leeftijd <b>•</b> 3<br>uit het kenmerk |
| <ul> <li>Groeicijfers</li> <li>Basisperiode</li> </ul>   | <b>v</b>                               |
| Z-Scores<br>Basisperiode                                 | <b>*</b>                               |
| Ok                                                       | Annuleren                              |

Het resultaat is dezelfde tabel, maar dan gepercenteerd.

|     |        | In        | woners 2004 - Nederland |
|-----|--------|-----------|-------------------------|
|     |        | Nederland |                         |
|     | 0-19   | 24,5      |                         |
|     | 20-39  | 28,0      |                         |
|     | 40-59  | 28,8      |                         |
| Ħ   | 60-79  | 15,3      |                         |
|     | 80+    | 3,4       |                         |
|     | Totaal | 100,0     |                         |
| 111 |        |           |                         |
|     |        |           |                         |
| \$  |        |           |                         |

# Weergave wijzigen

De opmaak en algemene bewerkingen van de presentaties kunnen gedaan worden aan de linkerkant van de presentatie. Sommige van deze bewerkingen zijn te vinden door met de rechter muisknop op de presentatie te klikken. De meeste vind je echter aan de linkerkant van de presentatie.

|     |        | In       | woners 2004 - Nederland |
|-----|--------|----------|-------------------------|
|     |        | Inwoners |                         |
|     | 0-19   | 24,5     |                         |
|     | 20-39  | 28,0     |                         |
|     | 40-59  | 28,8     |                         |
| Ħ   | 60-79  | 15,3     |                         |
|     | 80+    | 3,4      |                         |
|     | Totaal | 100,0    |                         |
| 111 |        |          |                         |

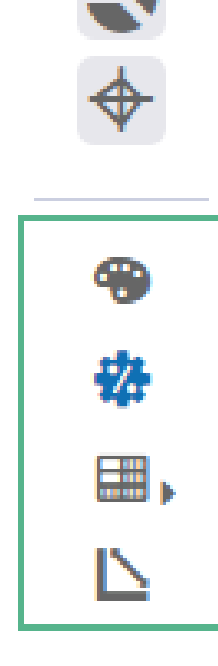

# Algemene bewerkingen

Nog buiten de eigenlijke opmaakinstellingen zijn er al een aantal bewerkingen te doen. Het type bewerking dat je toe kunt passen is afhankelijk van de gekozen presentatie. Een aantal veel voorkomende bewerkingen zijn:

- Favoriet gebied: Binnen de presentatie wordt het favoriete gebied op een opvallende manier opgemaakt. Binnen een kaart is dit standaard door het gebied een rode omlijning te geven; in andere gevallen krijgt het label van het favoriete gebied een rode kleur. Je maakt een gebied favoriet door er met de rechtermuisknop op te klikken en dan de optie 'Maak dit gebied favoriet' te kiezen.
- 🗅 Kantelen: De presentatie wordt een kwartslag gedraaid.
- JE Sorteren: De onderwerpen worden op alfabetische volgorde getoond. Deze optie vind je door met de rechtermuisknop op de presentatie te klikken.
- **Toon waarden/namen**: De data of de onderwerpnamen worden in de presentatie getoond.
- **B Kolomtotalen**: De kolommen of rijen van een tabel worden opgeteld.
- ➡ Wijzig indeling is mogelijk als er een presentatie is opgesteld met meerdere dimensies (dit komt dus voor bij kubusonderwerpen). Dit houdt in dat de positie van de items van een bepaalde dimensie, verwisseld kunnen worden met positie van andere dimensieitems binnen een presentatie. Hieronder een voorbeeld ter verduidelijking:

In het onderstaande screenshot hebben we een gestapelde staafdiagram gemaakt die het aantal inwoners in Nederland laat zien, verdeeld naar geslacht en leeftijd.

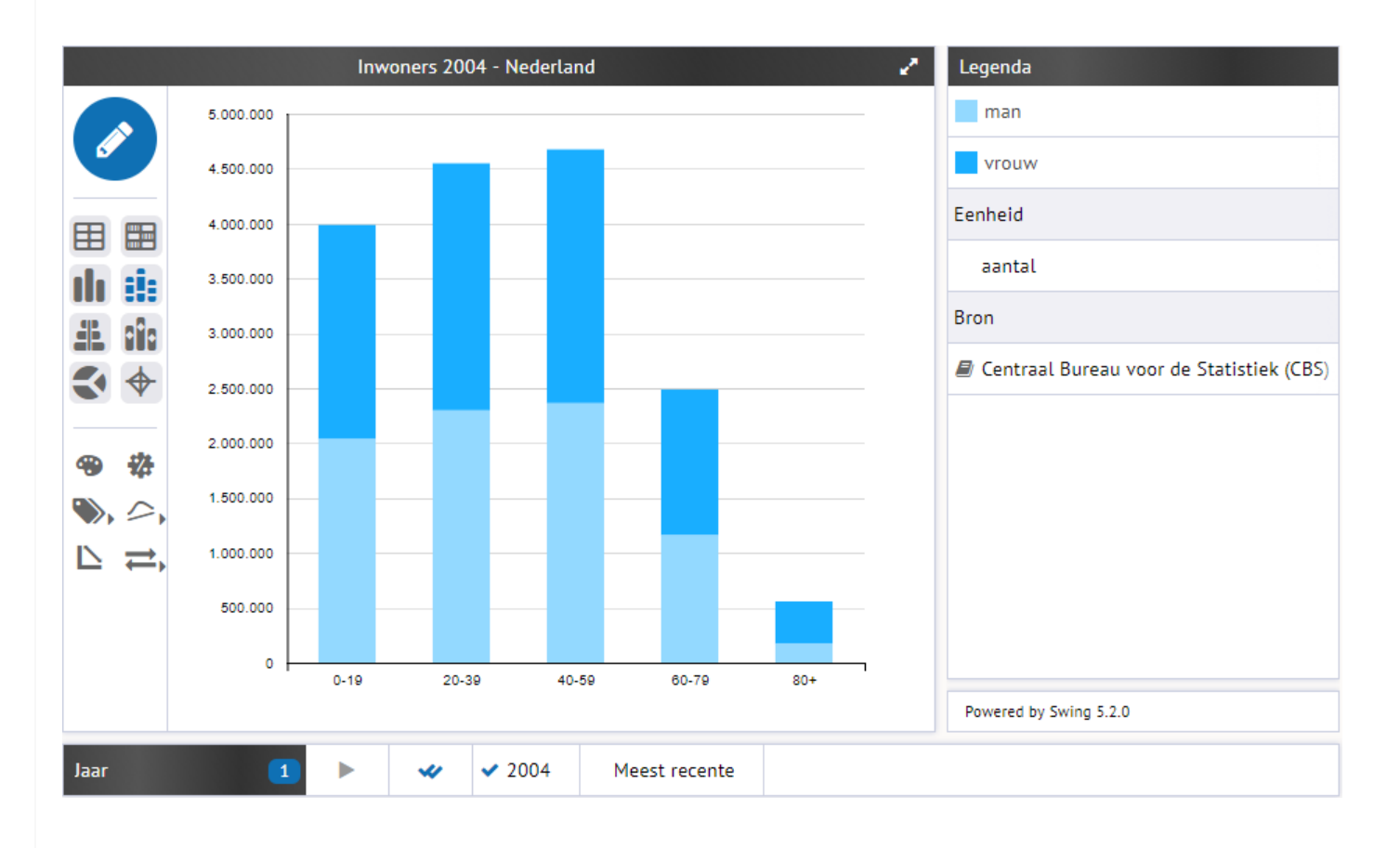

Als we willen zien wat de verdeling van het aantal inwoners is per geslacht over de verschillende leeftijdsklassen, moeten we de dimensies leeftijd en geslacht omwisselen. Dit doen we door op ⇒ icoon te klikken en vervolgens kiezen we voor Leeftijd -> Legenda.

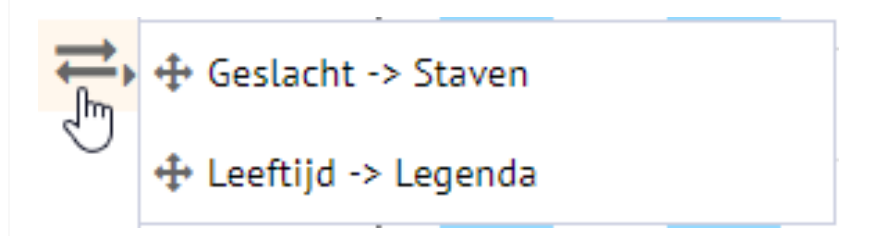

De presentatie is aangepast en heeft een nieuwe indeling. Het aantal inwoners per leeftijdsklasse is nu gesorteerd over het geslacht.

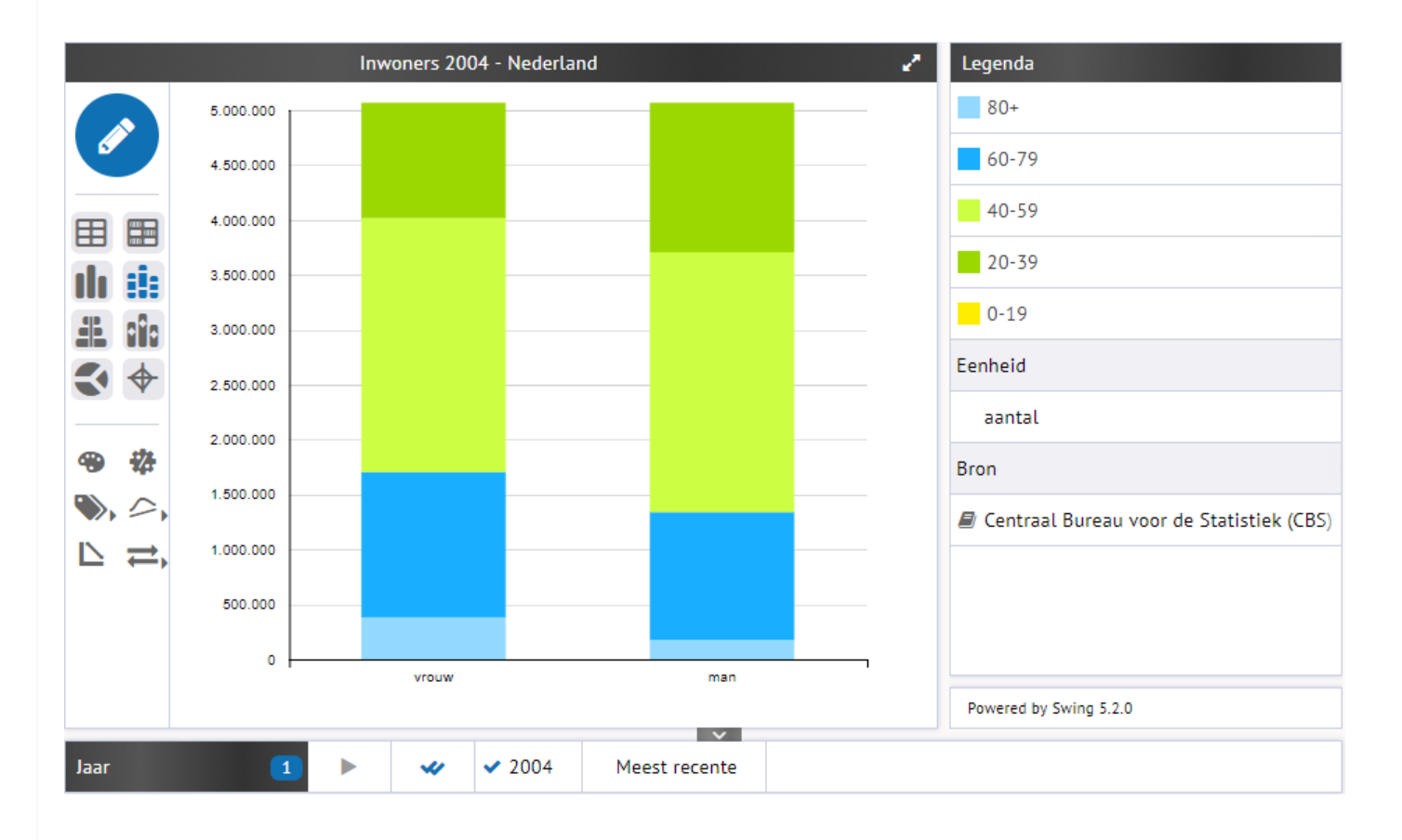

# Opmaakinstellingen

In de pop-up die verschijnt als we 'Opmaakinstellingen' **\*** hebben gekozen, is het aantal opmaakopties afhankelijk van de presentatievorm die de presentatie heeft. Onderstaand is de pop-up weergegeven.

| Opmaakinstellingen                             | × |
|------------------------------------------------|---|
| Titel Kleuren Gebied Extra lijnen Assen Labels |   |
| Presentatietitel                               |   |
| Inwoners 2004 - Nederland                      |   |
|                                                |   |
|                                                |   |
|                                                |   |
|                                                |   |
|                                                |   |
|                                                |   |
|                                                |   |
|                                                |   |
|                                                |   |
|                                                |   |
|                                                |   |
|                                                |   |
|                                                |   |
|                                                |   |
|                                                |   |
| Ok Standaardinstellingen Annuleren             |   |

Binnen de pop-up kunnen we de opmaakinstellingen aanpassen. De onderdelen die aangepast kunnen worden staan bovenaan; Titel, Kleuren, Gebied, etc. Als voorbeeld zullen we met de opmaakinstellingen die ons hier geboden zijn, een presentatie bewerken.

Hieronder staan 2 presentaties. De bovenste is een presentatie weergegeven met de standaardopstellingen. De onderste is de door ons bewerkte presentatie. We lichten een aantal mogelijke bewerkingen toe. 1 Met de optie 'Titel' kunnen we de titel aanpassen

We hebben met de optie 'Kleuren' een ander kleurenschema gekozen voor de staven

We hebben met 'Extra lijnen' de gemiddelde lijnen voor elke leeftijdsklasse toegevoegd

Met 'Assen' is de y-as aangepast en loopt van 0 tot 9.000.000 en heeft een kleinere stapgrootte

We hebben de waarden behorend bij de staven getoond, dit kan met 'Labels'

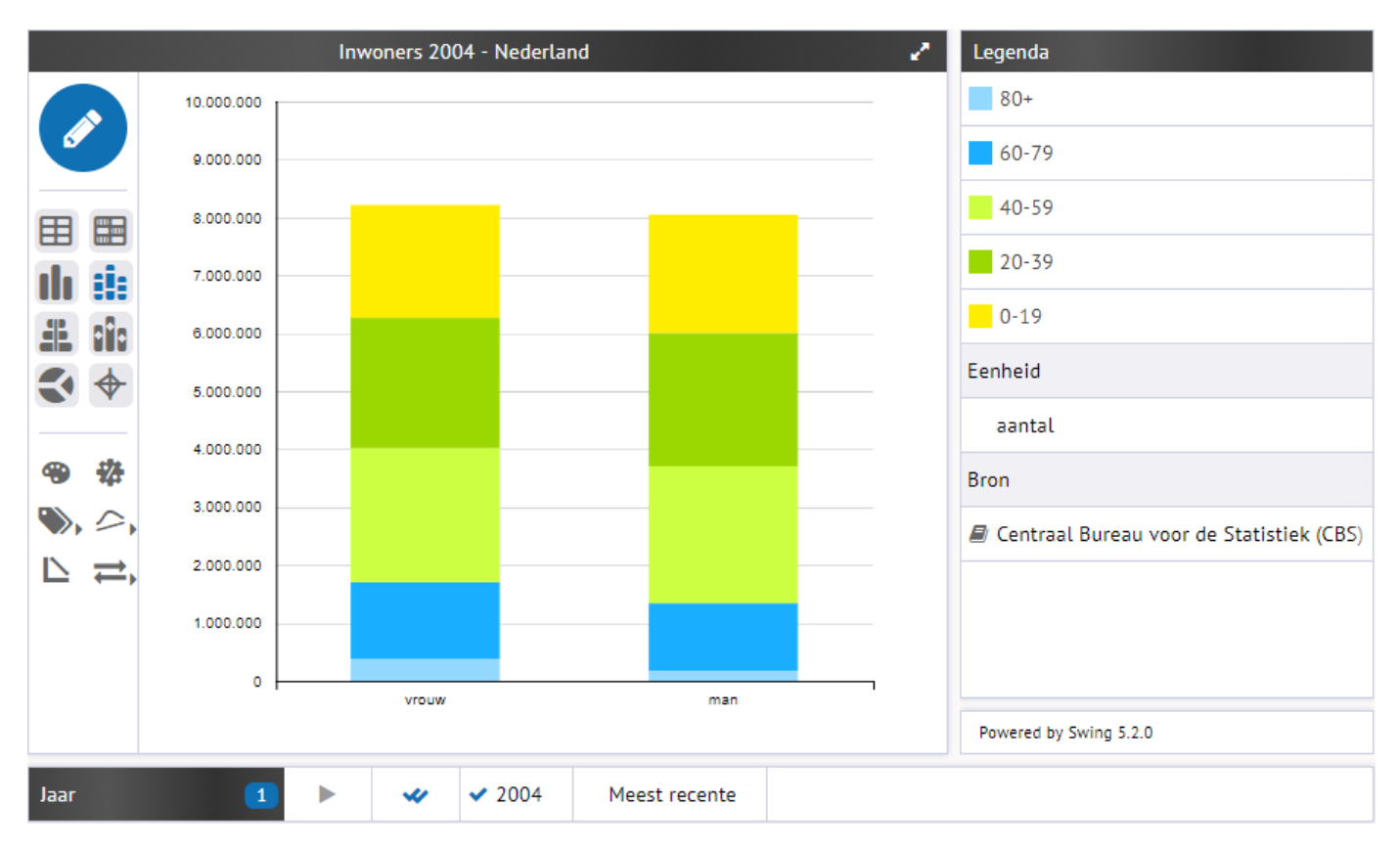

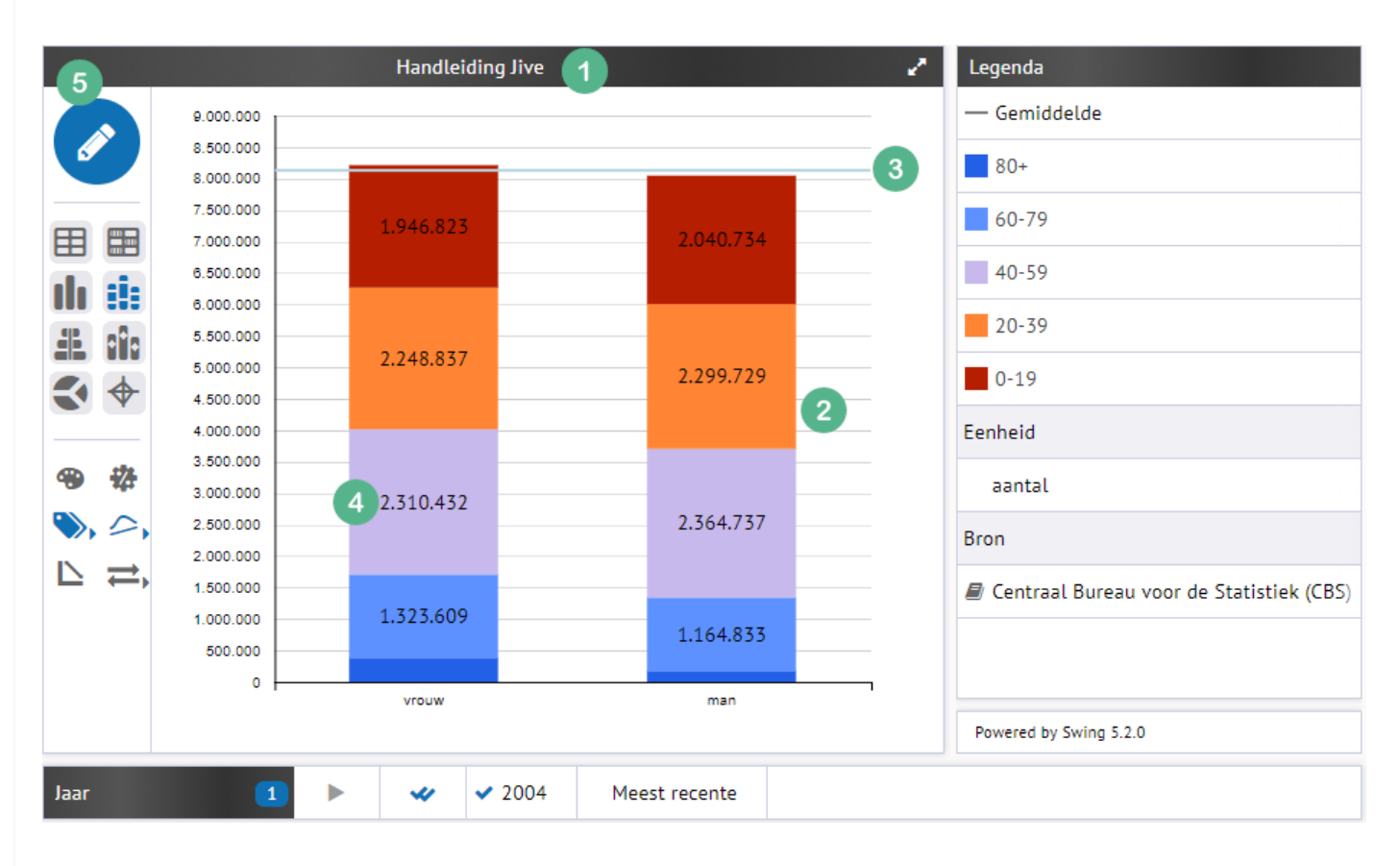

Met de knop 'Standaardinstellingen' (die vind je als je op het icoon <sup>®</sup> klikt) worden alle aanpassingen aan de opmaak ongedaan gemaakt en wordt de presentatie weer getoond met de standaardopmaak.

# **Exporteren**

Tabellen en grafieken kunnen bewaard of geëxporteerd worden. De button 🕹 linksboven in beeld opent een pop-up waarin ze kunnen worden geselecteerd om te exporteren naar een van de beschikbare bestandstypen of om (extern) op te slaan als 'Swing werkruimte'.

| Opslaan als                                  | ×                                            |  |  |
|----------------------------------------------|----------------------------------------------|--|--|
| V Presentaties                               | Bestandstype                                 |  |  |
| <ul> <li>Handleiding Swing Viewer</li> </ul> | <ul> <li>Microsoft Excel werkblad</li> </ul> |  |  |
|                                              | Werkbladtype Standaard •                     |  |  |
|                                              | 🔍 📕 Video (mp4)                              |  |  |
|                                              | OpenOffice Calc bestand                      |  |  |
|                                              | CSV bestand                                  |  |  |
|                                              | PDF bestand                                  |  |  |
| Microsoft Word bestand                       |                                              |  |  |
|                                              | 🔍 💽 Microsoft Powerpoint bestand             |  |  |
|                                              | 🗆 📾 Swing werkruimte bestand (xml)           |  |  |
|                                              | Bestandsnaam                                 |  |  |
|                                              | Handleiding Swing Viewer .xls                |  |  |
|                                              |                                              |  |  |
|                                              |                                              |  |  |
|                                              |                                              |  |  |
| Ok                                           | Annuleren                                    |  |  |

Welke bestandstypen gekozen kunnen worden om te exporteren is afhankelijk van het aantal geselecteerde presentaties. In onderstaand overzicht staat wanneer welke bestandstypen geselecteerd kunnen worden.

| Besta          | andstype                      | 1 presentatie | 2 of meer presentaties                                                                                                    |
|----------------|-------------------------------|---------------|----------------------------------------------------------------------------------------------------|
|                | Afbeelding                    | ×             |                                                                                                    |
| 35             | Microsoft Excel werkblad      | ×             | ×                                                                                                    |
|                | Video (mp4)                   | ×             |                                                                                                    |
| 1              | OpenOffice Calc bestand       | ×             |                                                                                                    |
| <b>6</b> 57    | Komma-gescheiden bestand      | ×             |                                                                                                    |
| r              | PDF-bestand                   | ×             | ×                                                                                                    |
| W              | Microsoft Word bestand        | ×             | <ul> <li>Image: A second second s</li></ul> |
| P <sub>5</sub> | Microsoft Powerpoint bestand  | ×             | ×                                                                                                    |
|                | Swing werkruimte bestand (xml | ) 🖌           | ×                                                                                                    |
|                |                               |               |                                                                                                    |

# Rapporten

In de themaboom bevinden zich naast onderwerpen ook rapporten. Rapporten zijn te herkennen aan de icoontjes zoals in het onderstaande screenshot **1**.

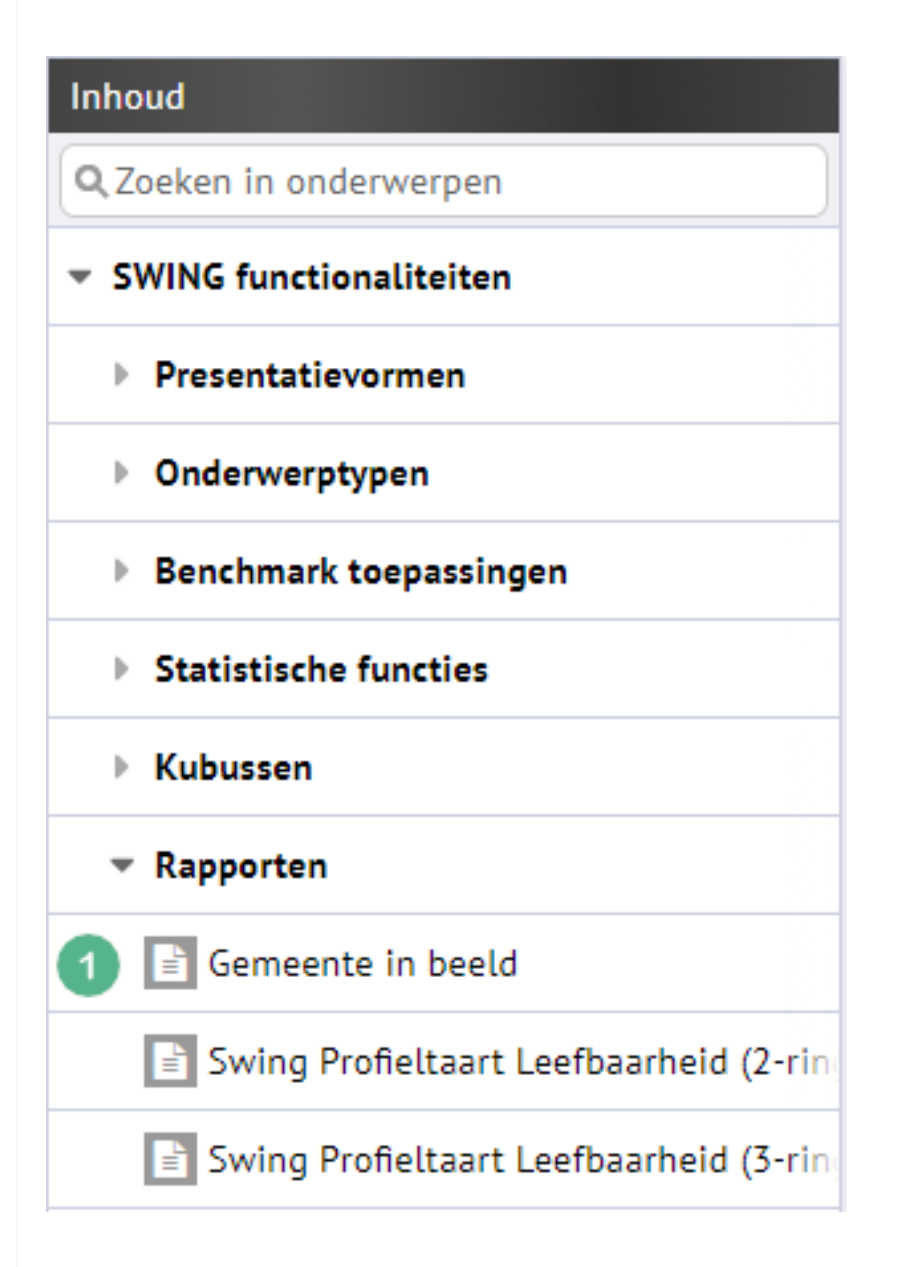

Rapporten zijn een verzameling van informatie rondom bepaalde thema's in documentvorm. Rapporten kunnen tekst, afbeeldingen, data, presentaties, enzovoorts rondom dit thema bevatten. Je kunt een rapport openen door deze aan te klikken in de themaboom. Voordat je het rapport kan bekijken, moeten er meestal een of meerdere gebieden en perioden gekozen worden waarvoor je het rapport wilt bekijken, zoals in het screenshot hieronder. Data/teksten/afbeeldingen die van toepassing zijn op de door jou gekozen gebied(en) of periode(n) zullen getoond worden in het rapport.

| emeente in beeld        |                     |                 |              |
|-------------------------|---------------------|-----------------|--------------|
| Gebieden Vergelijkingso | gebied              |                 |              |
|                         | Kies een gemeente   | ٩               |              |
| Niveau: Gemeente        |                     |                 |              |
| 🗸 Aa en Hunze           | Almere              | Anna Paulowna   | Bathmen      |
| Aalburg                 | Alphen aan den Rijn | Apeldoorn       | Bedum        |
| Aalsmeer                | Alphen-Chaam        | Appingedam      | Beek         |
| Aalten                  | Ambt Montfort       | Arcen en Velden | Beemster     |
| Abcoude                 | Ameland             | Arnhem          | Beesel       |
| Achtkarspelen           | Amerongen           | Assen           | Bellingwedde |
| Alblasserdam            | Amersfoort          | Asten           | Bennebroek   |
| Albrandswaard           | Amstelveen          | Baarle-Nassau   | Bergambacht  |
| Alkemade                | Amsterdam           | Baarn           | Bergeijk     |
| Alkmaar                 | Andijk              | Barendrecht     | Bergen (L.)  |
| Almelo                  | Angerlo             | Barneveld       | Bergen (NH.) |

# **Presentaties**

Naast onderwerpen bevinden zich in de themaboom ook voorgedefinieerde presentaties. Deze zijn te herkennen aan de icoontjes van de verschillende presentatievormen. Onderwerpen, gebieden, perioden en presentatievorm zijn zo gekozen dat er een interessante presentatie ontstaat. Een presentatie is volledig aanpasbaar en om te vormen tot een andere presentatie. Echter, als je een presentatie bewerkt, keert hij altijd terug met de originele instellingen en opmaak.

# Inhoud

| 🔍 Zoeken | In | onderwerpen |  |
|----------|----|-------------|--|
|          |    |             |  |
|          |    |             |  |

Presentatievormen Tabel: Woningen naar aantal kamers 2003, Pro Kaart: Woningvoorraad 2004, Gemeenten Ned Kaart (2): Woningvoorraad 2004, Gemeenten Staaf in kaart: Bedrijven en werkgelegenheid Taart in kaart: Oppervlakte land naar bodemo Staafdiagram: Gemiddeld besteedbaar inkome Gestapelde staaf: Woningvoorraad naar bouw Spiegel staaf (gestapeld): Bevolkingsprognose Profielstaaf: Gem. besteedbaar inkomen 2001. Taartdiagram: Geregistreerde ongevallen [%] 🛽 Vlakdiagram: Sociale zekerheid 2000-2003, Ne Lijndiagram: Files naar oorzaak 1998-2004, Ne Lijndiagram (2): Files naar oorzaak, Januari 200 Radardiagram: Verdeling beroepsbevolking naa XY-plot: Relatie gem. inkomen en gem. woning Kaart met Open Streetmap

# Gebruikersonderwerpen

Je kunt zelf onderwerpen aan het systeem toevoegen die worden berekend op basis van bestaande onderwerpen. De button 📽 in de themaboom brengt je in de onderwerpeditor. In de onderwerpeditor kun je nieuwe gebruikersonderwerpen aanmaken of bestaande gebruikersonderwerpen wijzigen. Een gebruikersonderwerp maak je door onderstaande kenmerken op te geven.

| Onderwerp editor                                  |                            | ×                                                |
|---------------------------------------------------|----------------------------|--------------------------------------------------|
| Formule                                           | 1                          | + -<br>* / 2<br>()<br>√0 0                       |
|                                                   | Onderwerp toevoegen        | Kubus onderwerp toevoegen Controleer             |
| Naam<br>Beschrijving                              | 3                          |                                                  |
| Aggregatie-onderwerp<br>Eenheid<br>Gegevenstype 5 | Geen<br>Geen<br>Numeriek 🔻 | Selecteren Verwijderen<br>Selecteren Verwijderen |
|                                                   | Ok Help                    | Annuleren                                        |

# Formule

Het belangrijkste kenmerk is de formule **1**. De formule werkt met onderwerpcodes. Je kunt eenvoudig de code van een onderwerp selecteren door op de knop "Onderwerp toevoegen" te klikken. Je ziet dan een lijst met onderwerpen waar je een onderwerp uit kunt kiezen. Het is ook mogelijk om items uit een kubus te gebruiken in een formule. Hiervoor gebruik je de knop "Kubus onderwerp toevoegen". Je maakt dan eerst een keuze uit de beschikbare kubussen en indien gewenst kun je vervolgens een specifieke cel selecteren binnen de kubus door middel van de knop "Kubus item toevoegen". Binnen de formule kun je ook gebruik maken van verschillende rekenfuncties. Voor de meest gebruikte rekenfuncties zijn knopjes **2** beschikbaar. Als de formule gereed is, dan kun je deze laten controleren met behulp van de knop "Controleer".

# Naam

Hier vul je de naam <sup>3</sup> in van het nieuwe onderwerp.

# Beschrijving

Een beschrijving ③ is niet verplicht maar kan de gebruiker helpen de betekenis van het onderwerp (beter) te begrijpen.

# Aggregatieonderwerp

De gegevens van onderwerpen zijn op een bepaald gebiedsniveau opgenomen in de database van Swing, bijvoorbeeld op 4-positiepostcode, gemeente, etc. Deze gegevens zijn dan niet zomaar op elk ander gebiedsniveau te presenteren. Door middel van aggregatie worden gegevens van een lager gebiedsniveau opgeteld naar een hoger gebiedsniveau. Bij een onderwerp met absolute aantallen zal Swing automatisch door middel van de relaties tussen het lagere gebiedsniveau en het hogere gebiedsniveau de waarden van het onderwerp optellen. Bijvoorbeeld wanneer absolute gegevens op gemeenteniveau zijn opgenomen en op provincieniveau gepresenteerd dienen te worden, dan zal Swing de waarden van alle gemeenten per provincie optellen en zo de totalen per provincie presenteren.

Soms moet een aggregatie ④ gemaakt worden van een onderwerp met waarden die niet absoluut zijn (bijvoorbeeld percentages of gemiddelden). Bij het aggregeren van deze onderwerpen worden van de waarden gewogen gemiddelden berekend. Dit gebeurt aan de hand van de bij het onderwerp opgegeven weegfactor, in Swing beter bekend als het aggregatieonderwerp. Het aggregatieonderwerp bevat absolute waarden en is direct gerelateerd aan het onderwerp met percentages of gemiddelden. Als bij een onderwerp een aggregatieonderwerp is ingevuld, zorgt Swing automatisch voor de juiste wijze van aggregeren. Bij het importeren van onderwerpen in Swing worden deze niet automatisch voorzien van een aggregatieonderwerp en zal dit dus specifiek moeten worden opgegeven.

Hier volgt een voorbeeld om het aggregeren verder toe te lichten:

De gegevens van het onderwerp "percentage autobezitters" zijn alleen beschikbaar op het gebiedsniveau "gemeente". Door de waarden van de gemeenten per provincie op te tellen zal dit onderwerp niet op een juiste wijze op provincieniveau gepresenteerd worden. Om de berekening goed uit te kunnen voeren wordt een relatie gelegd worden met het onderwerp "aantal betalers wegenbelasting" of "aantal autobezitters". Dit onderwerp is dan dus het aggregatieonderwerp of de weegfactor. De waarden van het onderwerp "percentage autobezitters" worden per gemeente vermenigvuldigd met de waarden van het aggregatieonderwerp. De berekende waarden worden opgeteld naar de provincies en gedeeld door het totaal van de absolute aantallen per provincie. Het resultaat is een gewogen gemiddelde.

# **Eenheid**

Hier kun je de eenheid selecteren van het gebruikersonderwerp. Gebruik voor het selecteren de knop "Selecteren".

#### Gegevenstype

Voor elk onderwerp dien je een gegevenstype <sup>5</sup> in te stellen. Het datatype van een onderwerp geeft aan om wat voor soort waarde het gaat. Je kunt kiezen uit de volgende datatypen:

#### Standaard

De meeste onderwerpen zijn van dit type. Het gaat hierbij om aantallen woningen, bedrijven, mannen, vrouwen, werkenden, ziekenhuizen, werklozen, etc. Ook bijvoorbeeld de bedragen op een gemeentebegroting vallen onder dit type. Alle onderwerpen die bij aggregatie naar een hoger niveau zomaar mogen worden opgeteld vallen onder dit type.

#### Percentage

Een percentageonderwerp wordt in Swing bijna altijd hetzelfde behandeld als een 'Gemiddelde'-onderwerp. Alleen bij de presentatie van betrouwbaarheidsintervallen is het noodzakelijk een onderscheid te maken tussen percentages en gemiddelden. Voorbeelden van percentageonderwerpen zijn het percentage werklozen, het percentage huurwoningen, etc.

#### Gemiddelde

Onderwerpen met dit kenmerk zijn bijvoorbeeld de gemiddelde leeftijd, het gemiddeld inkomen, het gemiddeld aantal cafés per 10.000 inwoners, etc. Als dit soort onderwerpen naar hogere gebiedsniveaus geaggregeerd moeten worden is een weegvariabele noodzakelijk.

# Gebiedsgroepen

Met de functionaliteit 'Gebiedsgroepen' kun je zelf groepen van gebieden aanmaken. Dit kan handig zijn voor als je bepaalde gebieden vaak (in combinatie met elkaar) gebruikt. De gebiedsgroep kan eenvoudig worden geselecteerd, maar ook als vergelijkingsgebied worden gebruikt. Het aanmaken van een gebiedsgroep kan met alle gebieden die voor een gebruiker beschikbaar zijn.

# Aanmaken gebiedsgroep

Het aanmaken van een nieuwe gebiedsgroep begint onderaan in het uitgeklapte menu. Klik vervolgens in de pop-up op 'Nieuw' om een nieuwe gebiedsgroep aan te maken.

| Selectie-assistent      |                                                                        |
|-------------------------|------------------------------------------------------------------------|
| 1 Openen                | Welkom bij Swing Viewer                                                |
| 🗳 Delen                 |                                                                        |
| ⇒ Inloggen              | 🞓 Selectie-assistent                                                   |
| 🏳 Taal 🔹 🕨              | + Begin een nieuwe presentatie 🕜 Help                                  |
| 🚱 Help                  | Gebiedsgroepen 🗶                                                       |
| Over Swing Viewer       | Er zijn geen gebiedsgroepen aangemaakt. U kunt een nieuwe gebiedsgroep |
| 🖋 Gebruikersonderwerpen | aanmaken door op de knop "Nieuw" te klikken.                           |
| F Gebiedsgroepen        |                                                                        |
| Bodemgebruik            |                                                                        |
| Landbouw                |                                                                        |
| Verkeer en vervoer      |                                                                        |
| ▶ Veiligheid            |                                                                        |
| Politiek & Bestuur      |                                                                        |
| Gemeentecode            | Nieuw                                                                  |

In het scherm dat daarna verschijnt kun je de gebiedsgroep instellen. Allereerst kies je het gewenste gebiedsniveau 1. Alle gebieden in de gebiedsgroep moeten van het zelfde gebiedsniveau zijn. Vervolgens kies je de gewenste gebieden 2. Als laatste geef je de gebiedsgroep een naam 3.

| Gebiedsgroep instellinge | en                  |                               | ×             |
|--------------------------|---------------------|-------------------------------|---------------|
| Niveau Gemeente          | · 1                 | Naam New                      | 3             |
| -44                      | ٩                   |                               | 2 van 483     |
| Aa en Hunze              | Alkmaar             | Amstelveen                    | Assen         |
| Aalburg                  | Almelo              | <ul> <li>Amsterdam</li> </ul> | Asten         |
| Aalsmeer                 | ✓ Almere            | Andijk                        | Baarle-Nassau |
| Aalten                   | Alphen aan den Rijn | Angerlo                       | Baarn         |
| Abcoude                  | Alphen-Chaam        | Anna Paulowna                 | Barendrecht   |
| Achtkarspelen            | Ambt Montfort       | Apeldoorn                     | Barneveld     |
| Alblasserdam             | Ameland             | Appingedam                    | Bathmen       |
| Albrandswaard            | Amerongen           | Arcen en Velden               | Bedum         |
| Alkemade                 | Amersfoort          | Arnhem                        | Beek          |
|                          |                     |                               |               |
|                          | Ok                  | Annuleren                     |               |

### Werken met gebiedsgroepen

Zodra er gebiedsgroepen zijn aangemaakt kun je ze als gebruiker meteen zien en gebruiken in presentaties. Je kunt de gebiedsgroep gebruiken als geselecteerd gebied voor een presentatie, maar ook als gebiedsvergelijking. Je kunt hiermee ook gebieden vergelijken die niet direct in relatie staan met elkaar, zoals Gemeente Amsterdam met Provincie Drenthe bijvoorbeeld.

Wanneer je een gebiedsgroep als gebied wil selecteren dan moet je gebruik maken van de blauwe knop bovenin de gebiedsselectie. Als je een gebiedsgroep wilt selecteren als gebiedsvergelijking staan de aangemaakte gebiedsgroepen automatisch in de lijst van mogelijke vergelijkingsgebieden.

| Selecteer gegevens     |                         |                   | ×              |
|------------------------|-------------------------|-------------------|----------------|
| Onderwerpen 1 Gebieden | 1 Gebiedsvergelijking 1 | Perioden 1 Opties |                |
| ✓ Niveau Gemeente ▼    | Gebiedsgroepen          | ٩,                | 🗆 💽 1 van 403  |
| Aa en Hunze            | Alphen-Chaam            | Baarn             | Bergen (NH.)   |
| Aalburg                | Ameland                 | Barendrecht       | Bergen op Zoom |
| Aalsmeer               | Amersfoort              | Barneveld         | Berkelland     |
| ✓ Aalten               | Amstelveen              | Bedum             | Bernheze       |
| Achtkarspelen          | Amsterdam               | Beek              | Bernisse       |
| Alblasserdam           | Apeldoorn               | Beemster          | Best           |
| Albrandswaard          | Appingedam              | Beesel            | Beuningen      |
| Alkmaar                | Arnhem                  | Bellingwedde      | Beverwijk      |
| Almelo                 | Assen                   | Bergambacht       | Binnenmaas     |
| Almere                 | Asten                   | Bergeijk          | Bladel         |
| Alphen aan den Rijn    | Baarle-Nassau           | Bergen (L.)       | Blaricum       |
| Uitsplitsen naar 🕘 🔻   |                         |                   |                |
|                        | Ok                      | Annuleren         | 1.             |

Aangemaakte gebiedsgroepen worden opgeslagen in je cookies. Zolang deze niet verwijderd worden, zullen de gebiedsgroepen dus blijven bestaan.

# Menu

Het menu biedt nog een aantal extra opties. Het menu kan linksboven in het scherm opengeklapt worden met de ≡-knop. De belangrijkste opties worden hieronder opgesomd en uitgelicht.

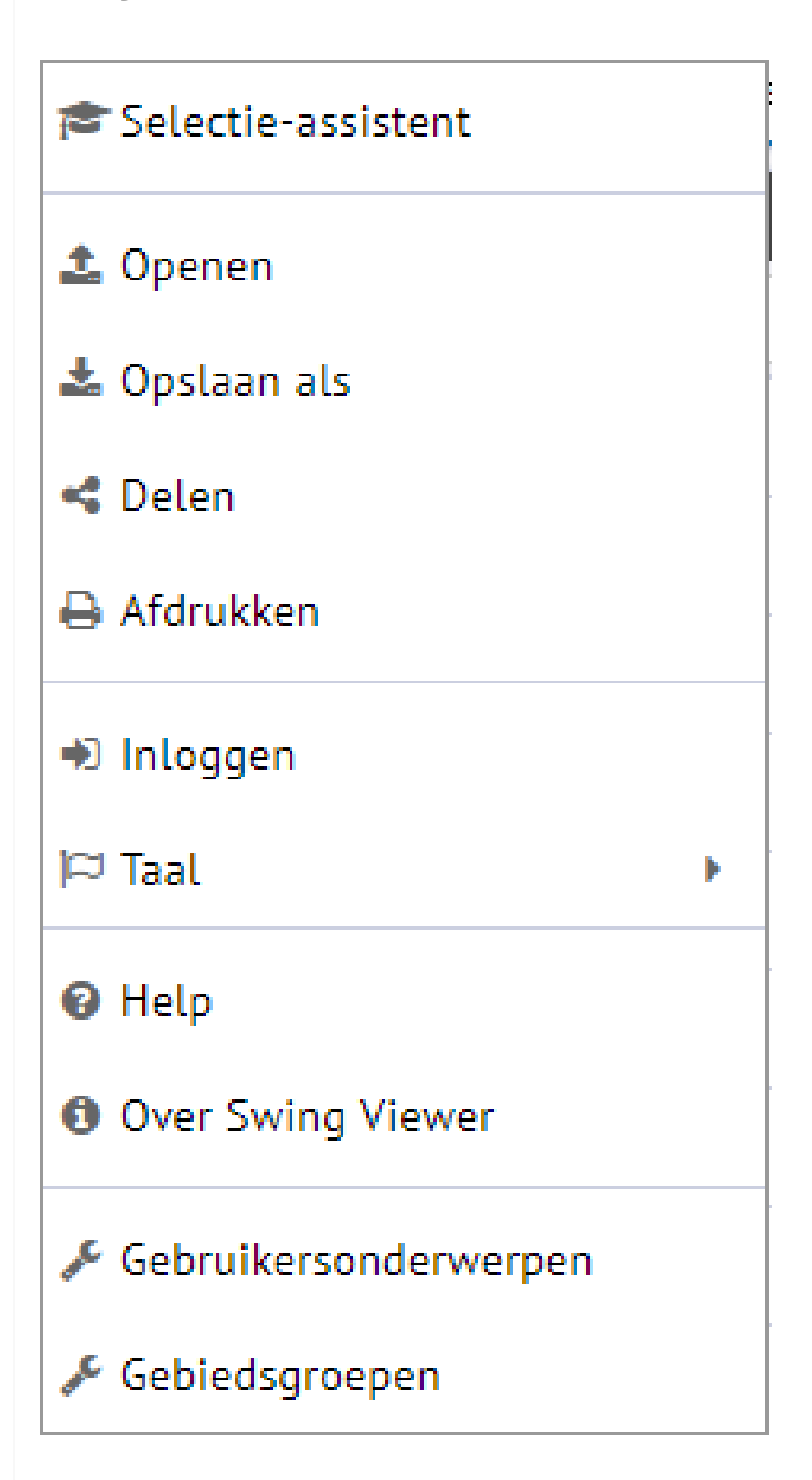

# Selectie-assistent

De 'Selectie-assistent' toont in 3 stappen de basis van het maken van een presentatie.

# Openen

Met de optie 'Openen' kun je presentaties importeren die geexporteerd zijn m.b.v. de exportfunctie **L**. Door het bestand met de .xml indeling te kiezen worden direct de presentaties geopend.

# Delen

De knop 'Delen' maakt het mogelijk om een (of meer) gemaakte presentatie(s) eenvoudig te delen. Bij een druk op de sknop genereert Swing een link 1. Deze link kan dus gedeeld worden, waardoor het mogelijk is om anderen snel en eenvoudig een presentatie te laten zien.

Afhankelijk van het aantal gemaakte presentaties worden er 1 of 2 links gegenereerd. Als er maar 1 presentatie aangemaakt is, is dat er 1. Als er 2 of meer presentaties zijn aangemaakt, worden er 2 links gegenereerd, waarbij de 2e link de optie geeft om alle gemaakte presentaties te delen.

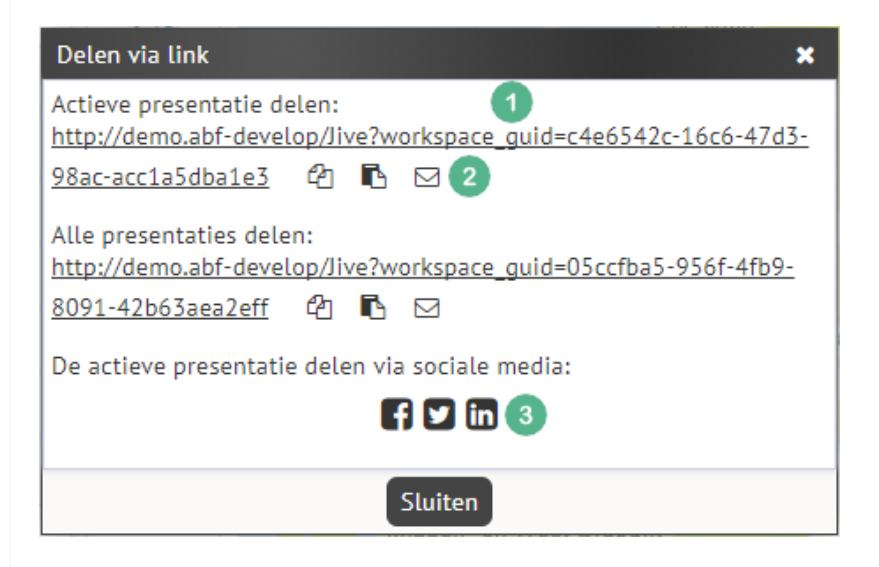

Onder een link staan er altijd 3 iconen 2. Door op het icoon links te klikken kopieer je de url. Het middelste icoon kopieerst de parameters van de presentatie, oftewel het gedeelte van de link na de '?'. Met het rechtericoon kun je de link direct mailen.

Met de onderste iconen <sup>3</sup> kan de presentatie eenvoudig gedeeld worden op social media.

# Inloggen

Voor geregistreerde gebruikers is het mogelijk om in te loggen. Indien je je wachtwoord bent vergeten, kun je in het inlogscherm klikken op de link wachtwoord vergeten. Vervolgens moet je je gebruikersnaam en e-mailadres opgeven, zodat je een tijdelijk wachtwoord ontvangt. Bij de eerste keer inloggen moet de gebruiker het wachtwoord wijzigen naar een nieuw zelfgekozen wachtwoord.

| Inloggen             | × |
|----------------------|---|
| Naam                 |   |
| Wachtwoord           |   |
| Wachtwoord vergeten? |   |
| Ok Annuleren         |   |

#### **Over Swing Viewer**

Hier vind je algemene informatie over de software van Swing Viewer.

# Taal kiezen

Swing biedt de mogelijkheid om de pagina in een andere taal te laten zien. Met de P-knop kan er gekozen worden tussen de talen Nederlands, Duits, Engels en Frans. Let wel dat alle onderwerpen, gebiedsniveaus, thema's enzovoorts daadwerkelijk vertaald moeten worden. Indien dit niet is gebeurd zullen deze in het Nederlands worden getoond, ongeacht de gekozen taal.

Swing © is een product van ABF Research